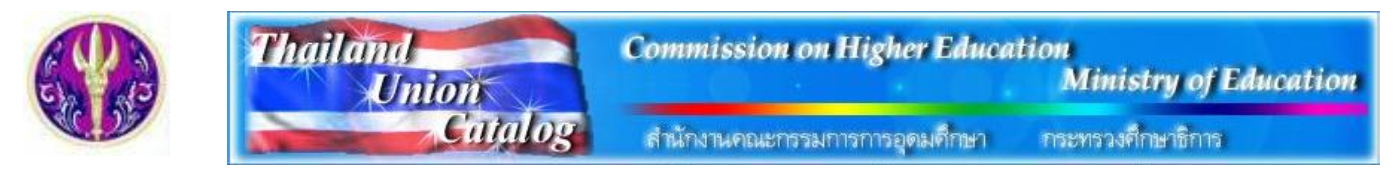

Thailand Union Catalog เป็นฐานข้อมูลสหบรรณานุกรมที่จัดทำขึ้นโดยความร่วมมือระหว่างห้องสมุดมหาวิทยาลัยของรัฐทั้งส่วนกลาง และส่วนภูมิภาคจำนวน 24 แห่งในประเทศไทย ภายใต้โครงการพัฒนาเครือข่ายห้องสมุดในประเทศไทย (ThaiLIS) โดยการสนับสนุน ของสำนักงานบริหารเทคโนโลยีสารสนเทศเพื่อพัฒนาการศึกษา สำนักงานคณะกรรมการการอุดมศึกษา โดยมีวัตถุประสงค์เพื่อการใช้ ประโยชน์ในทรัพยากรร่วมกันอย่างมีประสิทธิภาพ ประกอบด้วยข้อมูลรายการบรรณานุกรมของห้องสมุดของมหาวิทยาลัย/สถาบันต่างๆ ้จำนวนมากกว่า 3 ล้าน 7 แสน ระเบียน จากแหล่งข้อมูลทั่วประเทศ ตั้งแต่ปี ค.ศ. 2005 เป็นต้นมา

## การเข้าใช้งาน

สำหรับประชาคมจุฬาฯ เข้าใช้งานจากลิงค์ของ CU Reference Databases ที่ URL: <u>http://www.car.chula.ac.th/curef-db/</u> slist.html#general โดยคลิกเลือก T<u>hailand Union Catalog</u> จะพบหน้าจอหลัก ดังภาพ

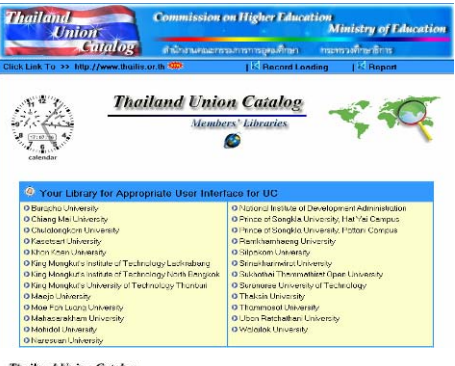

#### ให้คลิกที

จะเข้าสู่หน้าจอหลักของฐานข้อมูล

(Home) ดังภาพ

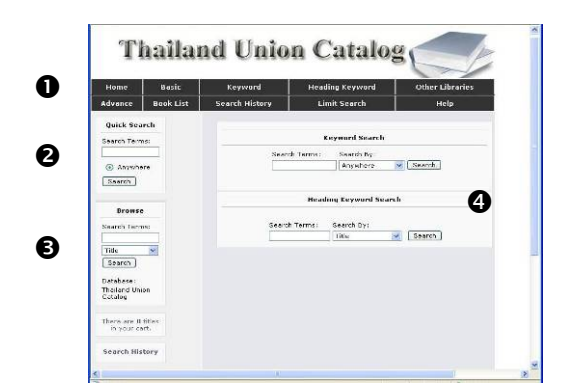

ที่หน้าจอนี้ มีทางเลือกสำหรับใช้งาน 4 แบบ คือ

ป แสดงทางเลือกสำหรับค้นหาในแบบต่างๆ รวมถึงประวัติ การค้นหา และคำแนะนำในการใช้งาน (Help)

2 สำหรับใช้ค้นหาแบบรวดเร็ว

8 การไล่เรียงดูจากเขตข้อมูลต่างๆ ที่ระบบกำหนด ได้แก่ ้ชื่อเรื่อง ชื่อผู้แต่ง สาขาวิชา สำนักพิมพ์ เลขเรียกหนังสือ และ สี่ควารสาร

4 การค้นหาจากคำสำคัญ (Keyword) และ หัวเรื่อง (Heading Keyword)

# การค้นหาข้อมูล

ระบบให้เลือกรูปแบบและลักษณะการค้นหาได้หลายวิธี ดังนี้ ① Quick Search ให้พิมพ์คำค้นที่ต้องการในกรอบรับคำค้น ้ตัวอย่างเช่น ค้นหา economic indicators จากนั้นคลิกที่ป่ม Search ระบบจะทำการค้นหาจากทุกเขตข้อมูล

เป็นการไล่เรียงดูจาก 2 Browse เขตข้อมูลที่ต้องการ ทำโดยพิมพ์คำที่ ต้องการในกรอบรับคำค้น และคลิกที่ เพื่อเลือกเขตข้อมูล จากนั้นคลิก ¥ ปุ่ม Search ตัวอย่าง การค้นหาเรื่อง

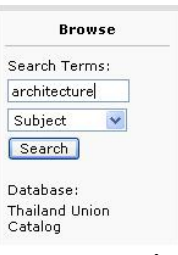

architecture ในเขตข้อมูล Subject จะได้รายการของคำค้น ในหัวเรื่อง/เนื้อหา ดังกล่าว ดังตัวอย่าง

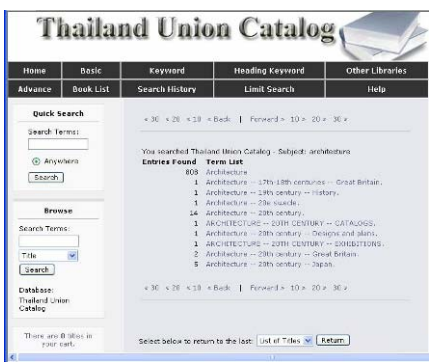

เมื่อคลิกเลือกรายการที่สนใจ ระเบียนจะแสดงข้อมูลทาง บรรณานุกรมของเอกสารในเรื่องดังกล่าว 3 Basic Search เป็นการค้นหาแบบพื้นฐานโดยป้อนคำค้น

และเลือกเขตข้อมูลที่ต้องการ แล้วคลิกปุ่ม Search ดังตัวอย่าง

| Search by:   | Title 💌                |   |
|--------------|------------------------|---|
| Search Term: | environmental planning |   |
| Database:    | Thailand Union Catalo  | g |

④ Advance Search ค้นหาโดยพิมพ์คำสั่งสำหรับค้นหาใน กรอบรับคำค้น และคลิกปุ่ม Search ดังตัวอย่าง

> Advance Search Search By: (t:urban & t:design) Database: Thailand Union Catalog Search Reset

### 🛰 คำสั่งที่ใช้ค้นหาประกอบด้วย

- คำสำคัญ
- Search Operators เช่น a: author t: tilte

s: subject aw: anywhere

- Boolean Operator ได้แก่ & AND + OR

- AND NOT

กรณีที่ต้องการให้ระบบค้นหาคำตามลำดับ - วงเล็บ ( ) ก่อนหน้า

⑤ Keyword Search พิมพ์คำค้นในกรอบรับคำค้นพร้อมเลือก เขตข้อมูลที่ต้องการ จากนั้นคลิก Search ดังตัวอย่าง

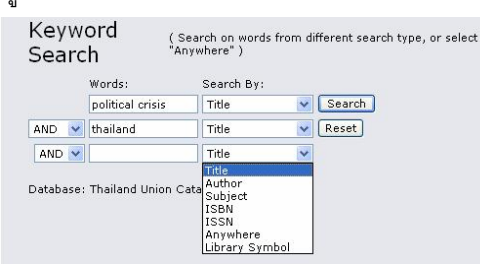

ให้ระบบแสดงหัวเรื่องที่มี 6 Heading Keyword Search คำค้นที่ต้องการ โดยเลือกประเภทของหัวเรื่อง และพิมพ์คำค้นที่ ต้องการ พร้อมทั้งระบุรูปแบบของข้อมูล จากนั้นคลิก Search ดังตัวอย่าง

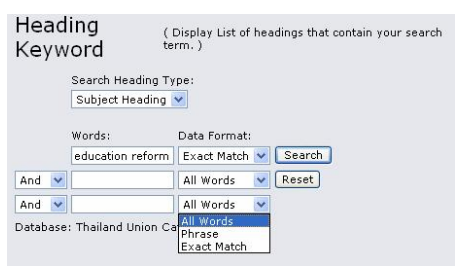

⑦ Other Libraries เพื่อค้นหาข้อมูลจากมหาวิทยาลัยอื่น โดย ระบุคำค้นในกรอบรับคำค้นและเลือกเขตข้อมูลที่ต้องการ หากมี หลายเขตข้อมูล สามารถเลือกใช้ Boolean Operators (and -

Other Libraries Search

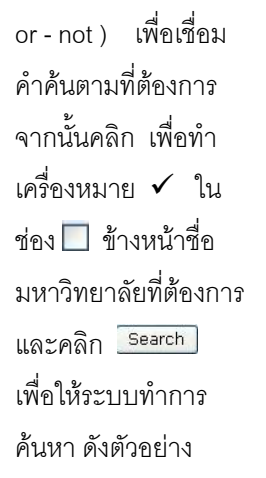

|                                                                                                    | words:                                                                                                    | Search Type:          |   |        |
|----------------------------------------------------------------------------------------------------|----------------------------------------------------------------------------------------------------|-----------------------|---|--------|
|                                                                                                    | packaging design                                                                                                    | Title                 | ~ | Search |
| ND 🚩                                                                                                    | architecture                                                                                                    | Subject               | * | Reset  |
| ND 🔽                                                                                                    |                                                                                                    | Title                 | * |        |
| <ul> <li>Thail</li> <li>Buraj</li> <li>Khon</li> <li>KMU<sup>-</sup></li> <li>Maej</li> <li>Maha</li> <li>Maha</li> <li>Maha</li> <li>Maha</li> <li>NIDA</li> <li>Ramia</li> <li>Sura</li> <li>Sura</li> <li>Thak</li> <li>Thak</li> </ul> | and Union Catalog<br>bha University<br>Kaen University<br>Fah Luang<br>o University<br>dol University<br>hamhaeng University<br>hamhaeng University<br>hamhaeng University<br>marae University<br>masat University | y<br>ty<br>Technology |   |        |

ตัวอย่าง การค้นหาเรื่อง modernization ในเขตข้อมูล Subject จากทางเลือก Basic Search ได้ผลลัพธ์ดังตัวอย่าง

ผลลัพก์การค้นหา

| Entries Found  | Term List                                                                                                    |
|----------------|----------------------------------------------------------------------------------------------------|
| 44             | Modernization                                                                                                |
| 2              | Modernization Asia                                                                                           |
| 1              | Modernization Developing Countries                                                                           |
| 1              | Modernization Latin America                                                                                  |
| 1              | Modernization Lebanon.                                                                                       |
| 1              | Modernization Middle East Asia                                                                               |
| 1              | MODERNIZATION YUGOSLAVIA                                                                                     |
| 1              | Moderns,                                                                                                    |
| 1              | Modernsim (Art) United States.                                                                               |
| 20             | modes of transport                                                                                           |
| ≪ 30 ≪ 20 ≪ 10 | « Back   Forward » 10 » 20 » 30 »                                                                            |
|                |                                                                                                    |
| asic Search    | ( Search on term and browse, or scan, an<br>alphanumeric list of term that come closet you<br>coverb enters) |
|                | seeron uncere y                                                                                              |
| and the second | Table III                                                                                                    |

เมื่อคลิกที่สื่อเรื่องที่ต้องการ เช่น เลือกรายการที่ 1 ซึ่งมี ชื่อเรื่อง Asian rethinking on development จะได้ รายชื่อของเอกสารที่มีชื่อ เรื่องที่คล้ายกัน ดังตัวอย่าง

คลิกเลือกหัวข้อที่สนใจ เช่น Modernization - - Asia จะได้ รายการของเอกสารที่อยู่ภาย ใต้หัวข้อที่เลือก ดังตัวอย่าง

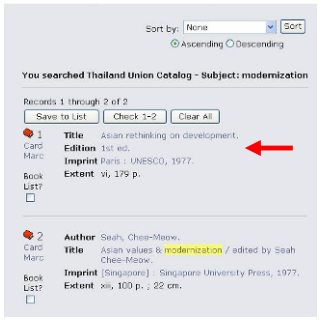

คลิกเลือกรายชื่อที่ต้อง การ เช่น รายชื่อที่ 1 จะ ได้รายละเอียดของเอก สารที่ต้องการ ซึ่งมีข้อมูล ทางบรรณานุกรม พร้อม l ocation คือ สถานที่ที่มี

You searched Thailand Union Catalog - Title: Asian rethinking on development. Entries Term List Found

- Asian rethinking on development / edited by Yogesh Atal and Relph Pieris.
- Atal and Palph Pinns.
   Asian rethinking on development.
   Asian rethinking on development: a symposium / edited by Yogesh Atal and Palph Piers.
   Asian rethinking on development: a symposium 1 jointly organized by UMESCO and UN Asian Development Institute.

- Asian review.
   Asian review / editor Kanchada Poonpanich
- 1 Asian review 1989 / Institute of Asian Studies Chulalongkorn University.
- 1 Asian Review 1990
- Asian Review 1993.
   Asian Review 1996 / Institute of Asian Studies
   Chulalongkorn University

หนังสือ/เอกสารดังกล่าวอยู่ ดังตัวอย่าง

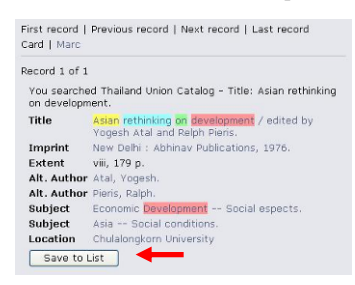

หากคลิกที่ Marc จะได้ รายละเคียดการลงรายการ ระเบียนแบบมาร์ก ดังภาพ

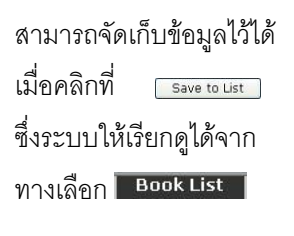

| Recor                   | rd :              | l of                  | 1                                                                                                    |
|-------------------------|-------------------|-----------------------|----------------------------------------------------------------------------------------------------|
| Vou s<br>mode<br>thesis | iea<br>mi:<br>s / | rche<br>zatie<br>edit | ed Thailand Union Catalog - Title: Religion and<br>on : sociologists and historians debate the secularizatio<br>ed by Steve Bruce. |
| Tag                     | In                | In                    | Data                                                                                                    |
|                         | 1                 | 2                     |                                                                                                    |
| UUI                     |                   |                       | AURDIDIDXAAA                                                                                                    |
| 003                     |                   |                       | TH                                                                                                    |
| 005                     |                   |                       | 20041210153500.0                                                                                                    |
| 800                     |                   |                       | 900726s1976 ind 000 0 eng                                                                                                    |
| 035                     |                   |                       | \a TH000102797                                                                                                    |
| 039                     |                   | - 9                   | \y 200412181535 \z VLOAD                                                                                                    |
| 043                     |                   |                       | \a a                                                                                                    |
| 245                     | Ó                 | 0                     | \a Asian rethinking on development / \c edited by<br>Yogesh Atal and Relph Pieris.                                                 |
| 260                     |                   |                       | \a New Delhi : \b Abhinav Publications, \c 1976.                                                                                   |
| 300                     |                   |                       | \a viii, 179 p.                                                                                                    |
| 650                     |                   | 0                     | \a Economic Development \x Social espects.                                                                                         |
| 651                     |                   | 0                     | \a Asia \x Social conditions.                                                                                                    |
| 700                     | 1                 |                       | \a Atal, Yogesh.                                                                                                    |
| 700                     | 1                 |                       | Va Pieris, Ralph.                                                                                                    |
| 907                     |                   |                       | \a.b11315921 \b 02-07-04 \c 04-07-94                                                                                               |
| 951                     |                   |                       | )a CU                                                                                                    |
|                         |                   |                       |                                                                                                    |

Save to List

จัดทำโดย กัลยา ยังสุขยิ่ง และเรื่องศรี จุลละจินดา สถาบันวิทยบริการ จุฬาลงกรณ์มหาวิทยาลัย (ฉบับพิมพ์ครั้งที่ 1) พฤษภาคม 2549

🖎 สามารถกำหนดการสืบค้นให้เจาะจงยิ่งขึ้น จากทางเลือก Limit Search